# 

## **APP DOWNLOAD AND CONNECTION GUIDE**

Search for Proscenic APP on App Store (IOS devices) or Google Play (Android devices). Or you could scan the QR Code below to download the APP.

### Step 1:

Once the unit has been assembled, ensure that it is fully charged and press the power button to switch it on. Then press the Language/Mute button to switch to the local language (switching order: English, German, French, Italian, Spanish).

Note: The device can be connected to the internet when it's charging.

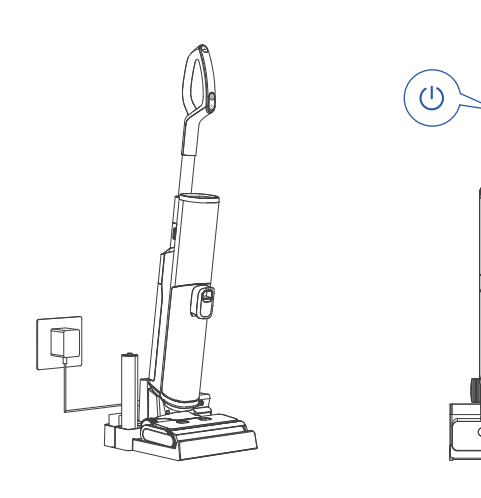

#### Step 2:

Press and hold the power button for 5 seconds to enter pairing mode or reset WiFi.

P

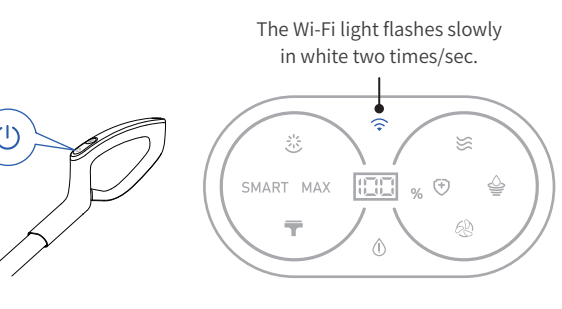

# PROSCENIC

### **BLUETOOTH CONNECTION**

Step 2:

#### Step 1:

Open the app, turn on Bluetooth and WiFi on your phone, search for the nearby devices.

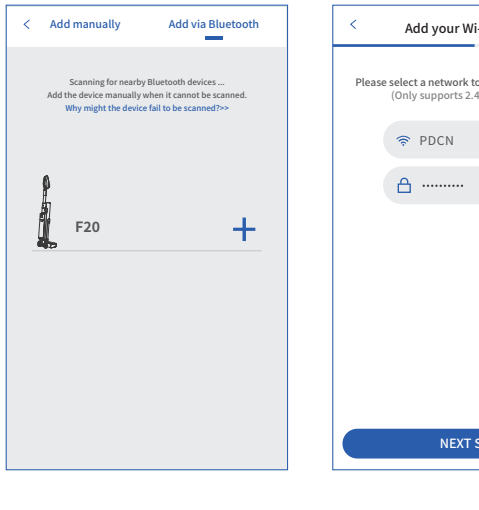

Step 3: Connecting. (The Wi-Fi light flashes fast in white four times/sec.)

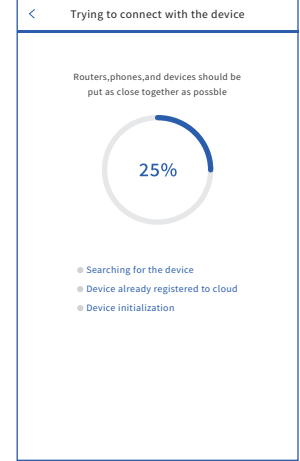

# Step 1: Select a network to connect your device to. (Only 2.4G Wi-Fi networks are supported) Add your Wi-Fi network

Please select a network to connect to your device. (Only supports 2.4G Wi-Fi ne > 1 NEXT STEP Step 4: Connection is completed, start using the device. (The Wi-Fi light is always on in white.)

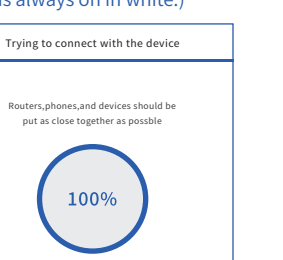

 Searching for the device Device already registered to cloud

#### Device initialization

COMPELETED

PROSCENIC

### MANUAL CONNECTION

Select a network to connect your device to. (Only 2.4G Wi-Fi networks are supported)

25%

Device already registered to cloud

Searching for the device

Device initialization

#### Step 2:

Go to Settings - WLAN list to connect to the device's hotspot "Proscenic-XXX".

100%

Searching for the device

Device initialization

Device already registered to cloud

COMPELETED

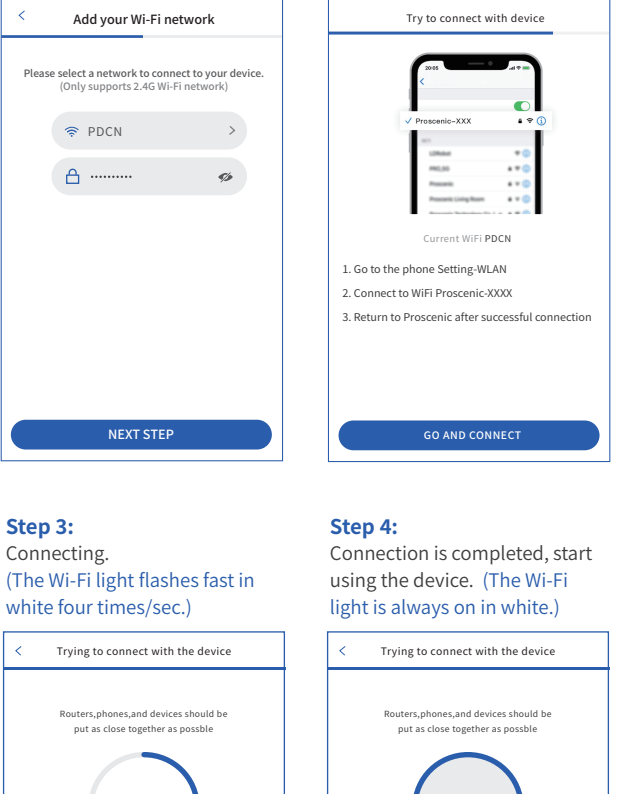

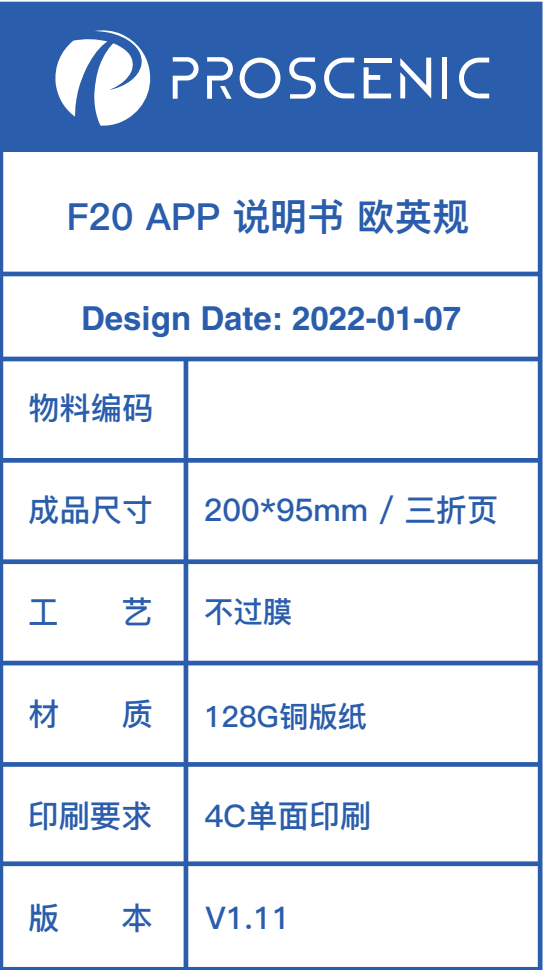